UV プリンター

# 「EPSON SC-V1050」 基本的な使い方

# マニュアル通りにならなかったり、わからないことがあれば、 お気軽にスタッフにお声がけください。

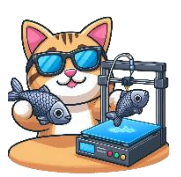

### UV プリンターとは

UV インクという様々な素材に印刷できるプリンターです。プラスチック、アクリル、木材、レザーなどに印刷できます。

### ご利用にあたっての注意点!

- 基本的に印刷面は平らである必要があります。ただし、2mm 程度の高さの差で あれば印刷可能で、例えばゴルフボールへのマークの印刷などが可能です。
- 印刷可能サイズは、最大 297mm×210mm(A4 サイズ)です。印刷エリアに セットできる素材サイズもこの大きさになります。
- <u>高さが7cm まで、</u>重量3kg までの素材をセットできます。
- 鏡面など、光を反射する素材には印刷できません。

#### 印刷の流れ

- ② 素材をプリンターにセット
- ③ 専用ソフト (Epson Edge Print) で印刷設定
- ④ 印刷開始

## ① 画像データの準備

印刷する画像データを準備してください。

| 対応フォーマット | PDF、TIFF、JPEG、PNG              |
|----------|--------------------------------|
| 解像度      | 最大 1440×1440dpi                |
| カラーモード   | RGB または CMYK                   |
|          | ※ホワイトやバーニッシュの印刷データを作成する場合、CMYK |
|          | で作成してください                      |

## ② 素材をプリンターにセット

印刷エリアの右下が原点になります。

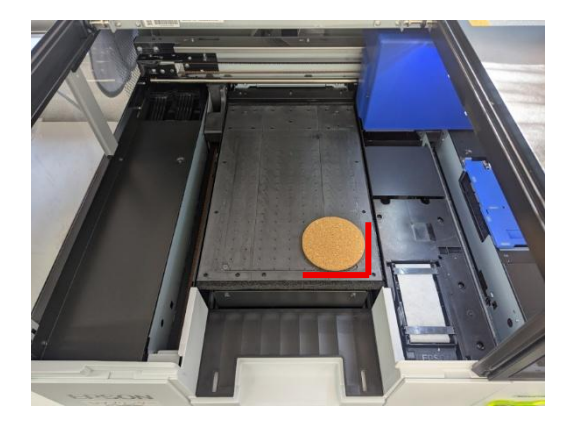

素材の高さを手動で測定し、セットしてください。(忘れずにお願いします!)

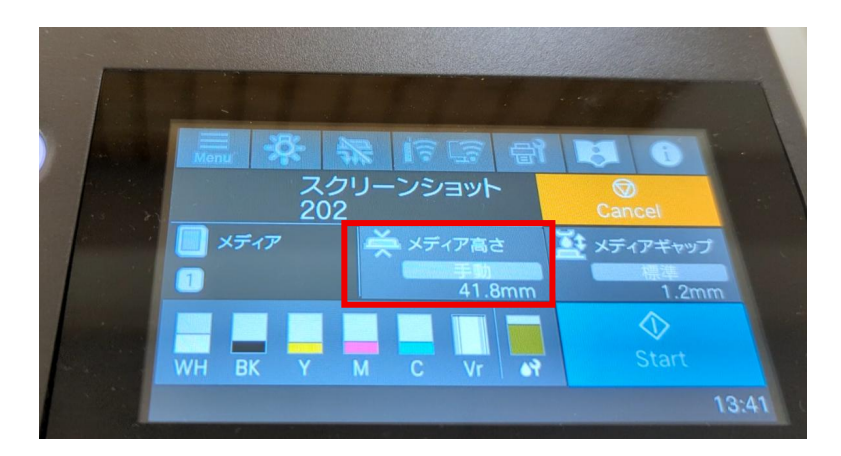

## 専用ソフト(Epson Edge Print)で印刷設定

Epson Edge Print を起動後、「追加」ボタンから画像を読み込んでください。

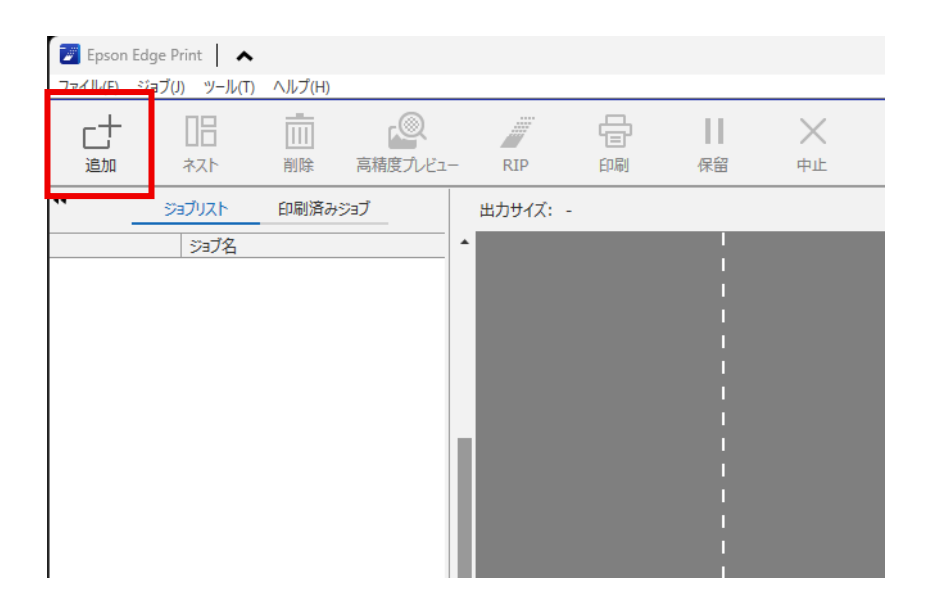

読み込み後、ファイル名をクリックしてください。

| <b>A</b> | 皆暴透過) 高解(      |                 |          |        |
|----------|----------------|-----------------|----------|--------|
|          | ジョブ名           |                 |          | •      |
| 44       | ジョブリスト         | 印刷済みジョブ         |          | 出力サイズ: |
| 山道加      | 11<br>7.54     | <br>[]]]]<br>削除 | 高精度プレビュー | RIP    |
| ファイル(F)  | ジョブ(J) ツール(T)  | ヘルプ(H)          |          |        |
| 🗾 Epson  | Edge Print 📔 🔺 |                 |          |        |

右側の「レイアウト設定」をクリックし、<u>大きさや位置</u>を修正します。右下が原点 になります。

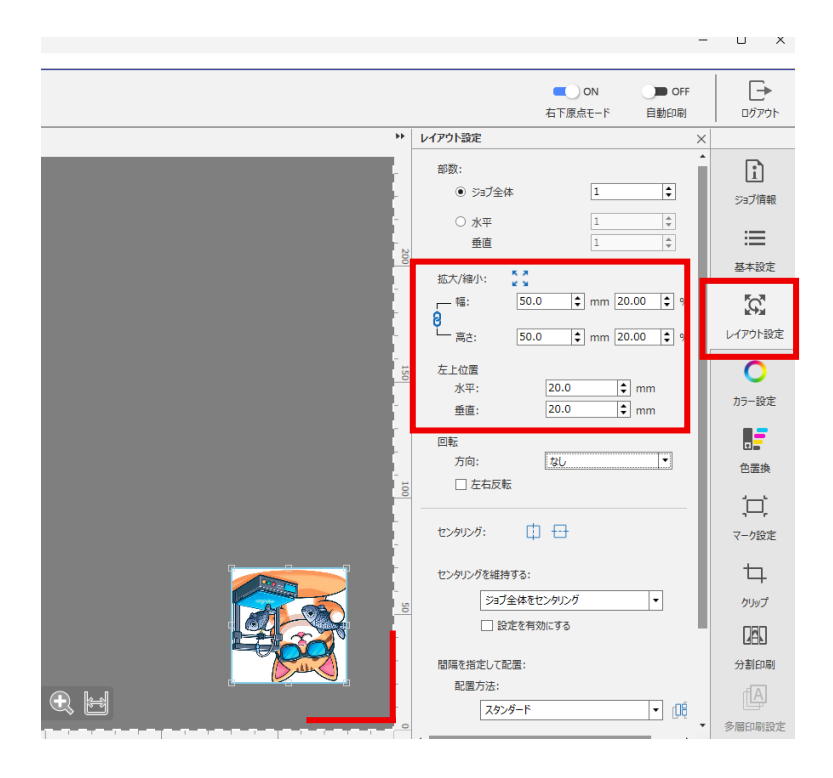

「基本設定」をクリックし、「層数と重ね順の設定」を選択します。

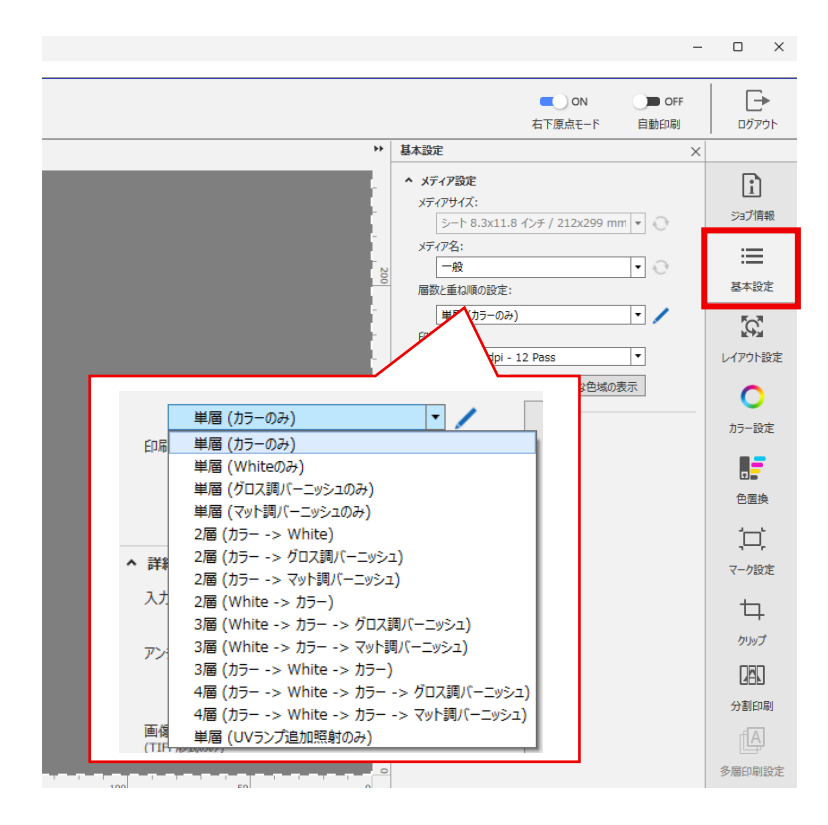

今回は「2層(カラー->White)」を選択しました。

ホワイトの印刷設定を行います。左で「1 層目[ホワイト]」をクリックし、右で「多 層印刷設定」をクリックします。その後、<u>今回は</u>、生成方法で「イメージ部分」を選 択、「イメージの白色部分を含む」にチェックを入れました。

| 🕎 Epson E | idge Print 📔 🔺               |                                     |              |     |    |              |                    |                                                           |                                                                        | -                    |                                                                                                    |
|-----------|------------------------------|-------------------------------------|--------------|-----|----|--------------|--------------------|-----------------------------------------------------------|------------------------------------------------------------------------|----------------------|----------------------------------------------------------------------------------------------------|
| ファイル(F)   | ジョブ(J) ツール(T)                | ヘルプ(H)                              |              |     |    |              |                    |                                                           |                                                                        |                      |                                                                                                    |
| 山         | 18<br>*7r                    | 副除                                  | 高精度プレビュー     | RIP | 日期 | <br>保留       | ×<br><sub>中止</sub> |                                                           | <ul> <li>ON</li> <li>右下原点モード</li> </ul>                                | OFF<br>自動印刷          | □// □// □// □// □// □// □// □// □// □//                                                                                                    |
| 44        | ジョプリスト                       | 印刷済る                                | 153 <b>7</b> |     |    |              |                    | ▶ 多屆印刷設定                                                  |                                                                        | ×                    |                                                                                                    |
|           | 「ショ7名<br>写けらの力<br>1周日<br>2漫日 | 日朝364-7-10<br>(ホワイト] (:<br>(カワート] ( | 59276        |     |    | <u> </u> 100 |                    | <ul> <li>○四・・・・・・・・・・・・・・・・・・・・・・・・・・・・・・・・・・・・</li></ul> | 0           0           1           1           合動分を含む           100.0 | • px<br>• px<br>• px | Exp/指領     Sa/指領     Sa/指領     W     Sa/指領     W     C     Sa/指領     W     C     C     D     D     D     C     C |
| 4         |                              |                                     | •            |     |    |              |                    |                                                           |                                                                        |                      |                                                                                                    |

ホワイトの印刷データから、ホワイト印刷範囲を設定できます。スタッフにご 相談ください。バーニッシュの印刷範囲の設定も同様です。

リストの一番上を選択後、「印刷」ボタンをクリックしてください。印刷ジョブが本 体に送信されます。

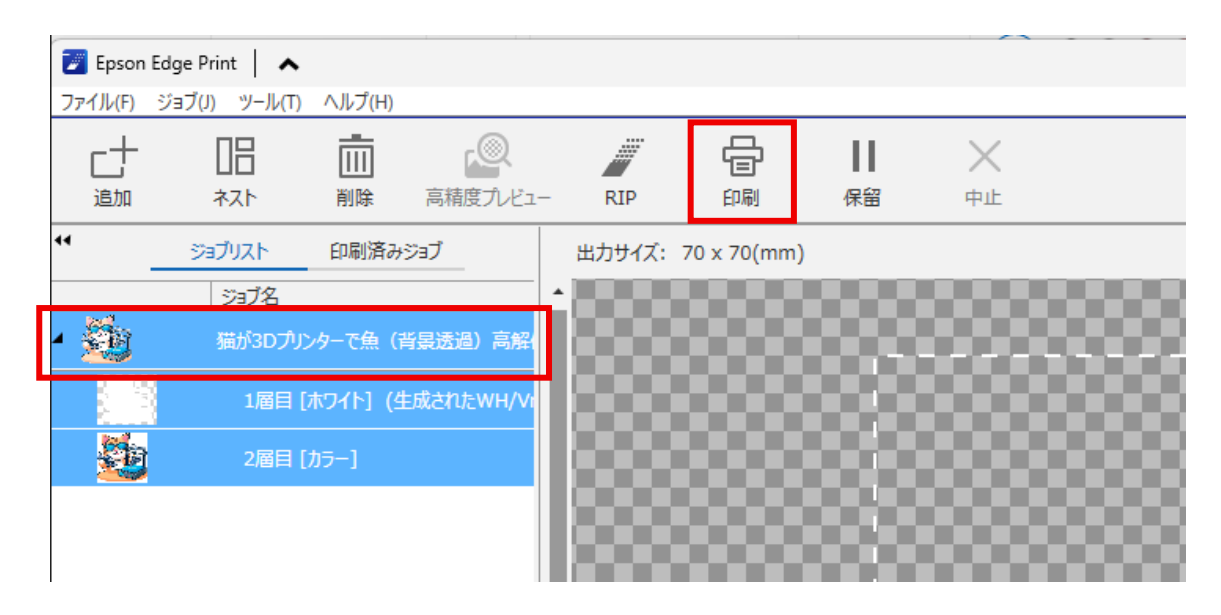

③ 印刷開始

本体の操作パネルで「Start」をクリックします。

| - |           |                   |             |      |
|---|-----------|-------------------|-------------|------|
|   |           |                   |             |      |
|   | Menu 🔆    | <u>然</u> 16 59 91 |             | . \  |
|   | スク<br>202 | クリーンショット<br>2     | ©<br>Cancel |      |
|   | <u> </u>  | ★ メディア高さ          | 🧱 メディアギャップ  |      |
|   |           | 41.8mm            | 1.2mm       |      |
|   |           | M C Vr            | Start       |      |
|   |           |                   | 1           | 3:41 |

印刷が完了したら、素材を取り出してください。

「こんな印刷がしてみたい!」などや、 ご不明な点などあれば、お気軽にスタッフにお声がけください。